# Miskolci Egyetem

## Számlázási tájékoztató

Tisztelt Hallgató!

Alapesetben, a pénzügyi tétel teljesítése után a Neptun elektronikus számlát generál a saját nevére és címére. A kiírt tétel teljesítése a gyűjtőszámlán keresztül történik az MBH Bank Zrt. 10102718-51382100-02005007 számlaszámon keresztül történt utalás után. A számla neve: ME Neptun.

A Neptun egyenleget feltölteni - amelyből a fizetendő díjait rendezi majd (kollégium díj, térítési díjak, ismételt vizsga és szolgáltatási díjak, stb.) - **átutalással**, egy azonosítható folyószámlájáról lehet a gyűjtőszámlán keresztül. Ezt **egy összegben is** meg lehet tenni, nem kell annyi utalást kezdeményezni, amennyi a kiírt tételek száma. Minden **más utalási formát elutasítunk** (postai csekkes, banki készpénzes befizetés, VIBER utalás).

Tehát az első lépés beutalni az összeget a gyűjtőszámlára, a második lépés belépni a Neptunba, és teljesíteni a kiírt tételt.

A számla adatai: <u>Számla megnevezése:</u> ME Neptun <u>Számlaszám:</u> 10102718-51382100-02005007 (24 karakter!) (IBAN: HU78 1010 2718 5138 2100 0200 5007) <u>A számlát vezető pénzintézet:</u> MBH Bank Zrt. SWIFT (BIC) kód: MKKBHUHB

Az átfutási idő az utalás és a Neptunba érkezés között 1-2 banki nap lehet, de általában a banki napon utalt összegek a következő banki nap reggel már betöltésre kerülnek. Ezt az utalás idejének kiválasztásakor kérjük, vegye figyelembe, hogy a regisztrációkor, vizsgajelentkezéskor, stb. ne származzon hátránya belőle.

A közlemény rovat kitöltésének formája nem változott: **NK-NEPTUNKÓD (szóköz) NÉV** Az NK– (a kötőjel is szükséges) nélkül nem a hallgató egyenlegére, hanem hibalistára kerül az utalás.

A **NEPTUNKÓD** helyére annak a hallgatónak a Neptunkódját, a NÉV helyére pedig a nevét kell helyettesíteni, akinek az összeget jóvá kell írni! Amennyiben hibás utalás történik, és a becsült beérkezési idő utáni kb. egy hétig a hallgató nem keresi a beutalt összeget, úgy azt a hibalistáról visszafordítjuk a forrás számlaszámra. Az újbóli utalás költsége a hallgatót, vagy az utalást végzőt terheli, emellett számolni kell az időveszteséggel is.

Ha hibás utalás miatt nem érkezik be időben az összeg, úgy a keresés megkönnyítése érdekében kérjük, hivatkozzon az utalás adataira: összeg, utalás dátuma, forrás-számlaszám, cél-számlaszám, illetve szükséges a Neptun kód, ahová az összegnek kerülnie kell.

# Amennyiben céges befizetőt jelölt meg, úgy nem engedélyezett a gyűjtőszámlán keresztüli teljesítés.

Kérjük, hogy céges befizető esetében ne utaljon sem Ön, sem a befizető a gyűjtőszámlára. Ezeket az összegeket vissza fogjuk utalni a forrásszámlára.

Céges befizetés csak átutalásos számla ellenében az egyetem főszámláján keresztül teljesíthető. Ennek átfutási ideje hosszabb, de kérhető befizetési határidő hosszabbítás, hogy a lejárt határidő ne akadályozza a beiratkozást és tárgyfelvételt.

#### <u>BEFIZETŐ FELVITELE</u>

Aki a hallgatótól eltérő személy (partner) vagy cég (szervezet) nevére szeretne számlát kérni, annak a Befizető felvitele tájékoztató szerint egy listából ki kell választania a megfelelő partnert vagy szervezetet, és saját magához rendelni (Pénzügyek/Beállítások menü - Szervezet fül).

Ha nem találja, akkor a kötelező adatokkal újat kell felvinnie, és jelezni, hogy új szervezetet vitt fel. (<u>neptun@uni-miskolc.hu</u>). Ezt a műveletet egyszer kell elvégeznie.

A későbbiekben minden egyes tételnél, ahol nem a hallgató a befizető, ki kell választani a sor végén a + jelnél a befizetőt, és jelölni kell, hogy átutalásos számlát kér.

Ezen jelzés alapján rövid időn belül elkészül a számla a befizető nevére, ami a Pénzügyek/Számlák menüpontban tölthető le. Nem postázunk számlát! A számla ellenértékét a számlán lévő számlaszámra kell utalni a Megjegyzésben feltüntetett formátumú közleménnyel. (MBH Bank ZRt.: **10102718-51382100-01005004**)

Az Aktív státuszú tételeket listázva a megfelelő tételnél a sorvégi + jelre kattintva válassza a Befizetőt.

| Félévek:<br>Státusz:                                                                                                    |                                                | Minden félév<br>Aktív<br>Listázás |                                     | ~                                            |                         |                                        |                        |                                                                                                    |   |
|----------------------------------------------------------------------------------------------------|------------------------------------------------|-----------------------------------|-------------------------------------|----------------------------------------------|-------------------------|----------------------------------------|------------------------|----------------------------------------------------------------------------------------------------|---|
| veletek: Hozzáadás a kedve<br>Tételek kiválasztása                                                                                                    | ncekhez T                                      | rétel kiírás                      |                                     |                                              |                         |                                        |                        |                                                                                                    |   |
| Əyüjtöszámlák<br>Syűjtőszámla egyenleg                                                                                                    | _                                              | 0 HUF                             | 0002005007                          | •                                            |                         |                                        |                        |                                                                                                    |   |
| Befizetés Visszafizetés                                                                                                    |                                                |                                   |                                     |                                              |                         |                                        |                        |                                                                                                    |   |
| Befizetés Visszafizetés<br>efizetendő kiírt tételek[Mir<br>űveletek: Befizet Törlés                                                                                     | nden félév,                                    | Aktiv]                            |                                     |                                              |                         |                                        |                        | Bövebb<br>Megosztás<br>Összeven<br>Befizető                                                          | P |
| Befizetés Visszafizetés<br>fizetendő kiírt tételek[Mir<br>űveletek: Befizet Törlés<br>Név                                                                               | nden féléy,<br>Félév                           | Aktív]<br>Típus Tárgykód          | Összeg                              | Kiírás<br>dátuma                             | Befizetés<br>I▼I dátuma | Határidő                               | Stát                   | Bövebb<br>Mogozetás<br>Örszeven<br>Befizető<br>Diskfine2<br>Kárviny Isadása                          | P |
| Befizetés Visszafizetés<br>efizetendő kiírt tételek[Mir<br>űveletek: Befizet Törlés<br>Név<br>Onköltsép 2020/21/L féléy                                                 | nden félév,<br>Félév<br>2020/21/1              | Aktīv]<br>Tīpus Tárgykód          | Összeg<br>280 000 HUF               | Kiírás<br>dátuma<br>2020.08.24               | Befizetés<br>I▼I dátuma | Határidő<br>2020.09.14.                | Stát<br>Aktiv          | Bövebb<br>Megosztas<br>Összeven<br>Befizető<br>Diskfinet2<br>Kárviny Isadasa<br>Körviny megtekintése | P |
| Befizetés Visszafizetés<br>efizetendő kiírt tételek[Mir<br>tűveletek: Befizet Törlés<br>3 Név<br>Onköltaéo 2020/21/I. félév<br>Adminisztréciós díj 2020/21.<br>I. félév | nden fèlév,<br>Félév<br>2020/21/1<br>2020/21/1 | Aktív]<br>Típus Tárgykód          | Összeg<br>280 000 HUF<br>50 000 HUF | Kiírás<br>dátuma<br>2020.08.24<br>2020.08.24 | Befizetés<br>I▼I dátuma | Határidő<br>2020.09.14.<br>2020.08.30. | Stát<br>Aktív<br>Aktív | Bövebb<br>Megosztás<br>Osszevon<br>Befizető<br>Distrinte<br>Kárviny lesdása<br>Kárviny meglekintése  | 2 |

A megjelenő ablakban válasszon a Beállításoknál felvitt adatoknak megfelelően Partnert vagy Szervezetet, majd kattintson a kis ikonra:

| Befizető hozzárei                      | ndelése                               |   |            |             |
|----------------------------------------|---------------------------------------|---|------------|-------------|
| Kiirt tétel                            |                                       |   |            |             |
| Jogcím neve                            | Név                                   |   | Összeg     | Szolg.telj. |
| 9 KOLLIDIJ                             | 2019.április Uni-Hotel kollégiumi dij |   | 21 800 HUF | 2019.04.01  |
| Találatok száma:1-                     | 1/1 (16 ms)                           |   |            |             |
| Befizető adatai                        |                                       |   |            |             |
| > Befizető típusa:                     | Szervezet                             | T |            |             |
| Befizető:                              | -                                     |   | +++        |             |
| Adoszam:                               |                                       |   |            |             |
| <ul> <li>Átutalásos számlát</li> </ul> | t kérek:                              |   |            |             |
|                                        |                                       |   |            |             |
|                                        |                                       |   |            |             |
|                                        |                                       |   |            |             |
|                                        |                                       |   |            |             |
|                                        |                                       |   |            |             |
|                                        |                                       |   |            |             |

A Kiválaszt-ra kattintva hozzárendelheti a befizetőt a tételhez.

| zervezet kiválasztása                                                 |                  |                |             |                           | ? 🗠              |
|-----------------------------------------------------------------------|------------------|----------------|-------------|---------------------------|------------------|
| zervezet kiválasztása                                                 |                  |                |             |                           | * P              |
|                                                                       |                  |                |             | 1 Oldalmér                | et 20 🔻          |
| Név                                                                   | Típus            | Bankszámlaszám | Adószám     | Cím                       | Kiválaszt        |
| Jovson Safety Systems Hungary Kft.                                    | Partnerszervezet |                | 24741914205 | 3516 Miskolc Joyson út 1. | <u>Kiválaszt</u> |
| Találatok száma:1-1/1 (0 ms)                                          |                  |                |             |                           |                  |
| <u>wzon Safety Systems Hunpary Kft.</u><br>Iálatok száma:1-1/1 (0 ms) | Partnerszervezet |                | 24741914205 | 3516 Miskolc Joyson út 1. | <u>Kiválas</u> : |
|                                                                       |                  |                |             |                           |                  |
|                                                                       |                  |                |             |                           |                  |
|                                                                       |                  |                |             |                           |                  |
|                                                                       |                  |                |             |                           |                  |
|                                                                       |                  |                |             |                           |                  |
|                                                                       |                  |                |             |                           |                  |
|                                                                       |                  |                |             |                           |                  |

Ha az átutalásos számla miatt lejárna a fizetési határidő, és ez akadályozza a beiratkozást, tárgyfelvételt, akkor Neptun kérvény útján kell hosszabbítást kérnie.

## ÚJ PARTNER VAGY SZERVEZET FELVITELE

### Pénzügyek/Beállítások menü

Partner: magán személy

Szervezet: cég

A lépéseket egyszer kell elvégezni, utána a kiírt tételekhez mindig hozzá kell rendelni a megfelelő befizetőt, ha számlát kér.

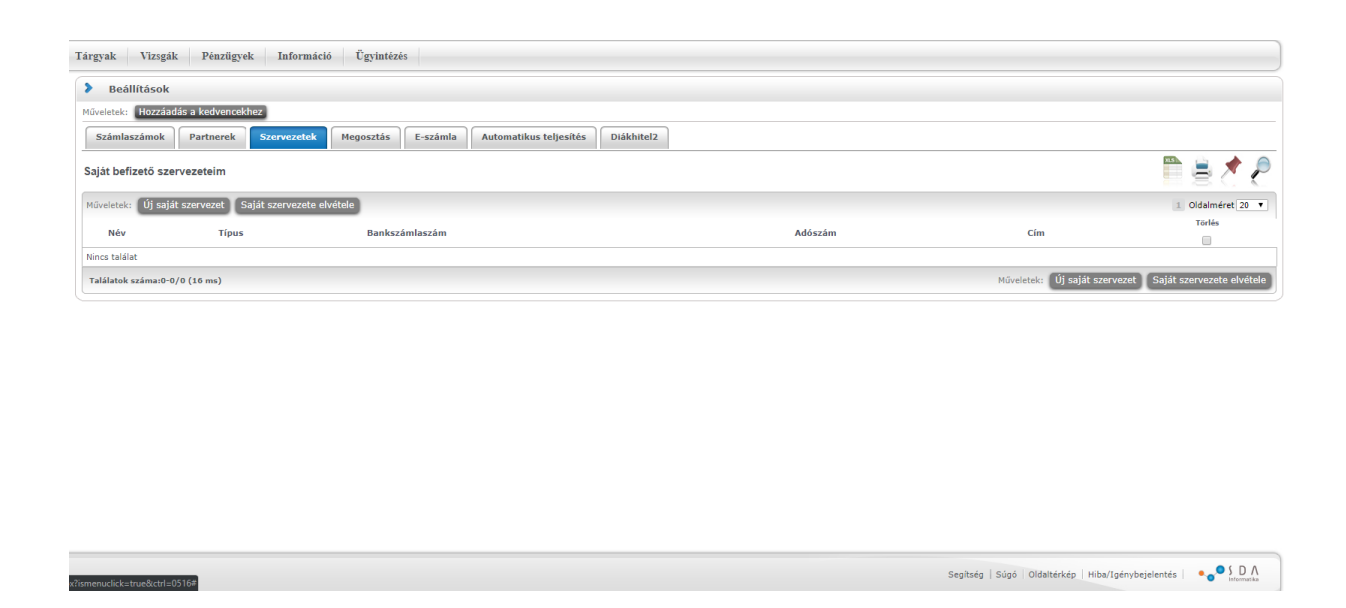

Ha nincs a listában saját szervezet, akkor Új saját szervezet gomb. A megjelenő ablakban a nagyítóra kattintva lehetőség van a listában keresni:

| Neptun.Net ME_HW_203 × +                                                                    |                                                             |                                                                                         |                                                         |                   |                                                    |       |                    |                         |       |
|---------------------------------------------------------------------------------------------|-------------------------------------------------------------|-----------------------------------------------------------------------------------------|---------------------------------------------------------|-------------------|----------------------------------------------------|-------|--------------------|-------------------------|-------|
| ← → C ☆ ● https://neptun31                                                                  | 1.uni-miskolc.hu/hallgato/main.aspx?ismenuclick=true8ctrl=0 |                                                                                         |                                                         |                   |                                                    |       |                    | 🕆 Inkognité             | · 🖨 : |
| Képzés   PhD doktorandusz képzés leve                                                       | lező - dektori képzés (PhD/DLA)(GTKLDTPHDK)(Felv. éve:20    | 00/01/1[Levelező]} (Jogv. kezd.:2000                                                    |                                                         |                   |                                                    |       | Varga Lészlő – 30. | P02   (09:32) Nijelenti | kezès |
| Tanulus ingit renderer Sort                                                                 | n Most Struct                                               |                                                                                         |                                                         |                   |                                                    |       |                    |                         | v     |
| Saját adatok Tanulmányok                                                                    | Tárgyak Vizigák Pénzügyak Információ                        | Ügzintézés                                                                              |                                                         |                   |                                                    |       |                    |                         |       |
| Aktualitások                                                                                | Bedlittäsok                                                 | Külső szervezetek                                                                       |                                                         |                   | 🖦 🖕 ⊌                                              | 7 & X |                    |                         |       |
| Reptun okastalefonra     Próbálja ki az ingyenes fileptun     mobilalkalmasast Android vasy | Számlanzámolt Partinerek Sznrvezetek He                     |                                                                                         | Keresés Név                                             | • Robert          | Kere                                               |       |                    |                         |       |
| iOS rendszerű sköstelefonon.                                                                | Saját befizető szervezeteim                                 | Műveletek: Új szervezet felvétele                                                       |                                                         | 12345 >>          | > Oldalméret                                       | 20 🔻  |                    |                         | 2     |
|                                                                                             | Mitesteric (0) rajat szervezet Saját szervezete elverete    | 🖲 Név                                                                                   | Típus Bankszámlaszám                                    | Adószám           | Cím                                                | _     |                    | I. Oldalméret 20        | *     |
| 7                                                                                           | Nëv Tipus                                                   | ABAÚJ TAKARÉK TAKARÉKSZÖVETKEZE<br>ABAÚJ TAKARÉK Takarékszövetkezet                     | T Partnerszervezet<br>Partnerszervezet 1150011910001909 | 10043622205       | 3849 Forró Fő út<br>58.<br>3849 Forró Fő út        | 0     | Cim                |                         |       |
| Ekuldett Exemptes     A Residence                                                           |                                                             | Abaúji Területfejlesztési Önkormányzati<br>Szövetség<br>Abaújsztető Város Bolaármastari | Partnerszervezet 5460014014001815                       | 18423891205       | 3860 Encs Majus<br>1. út 1.                        | 0     |                    |                         | 1777  |
| Cientár                                                                                     |                                                             | Hivatala<br>ABAÚJSZÁNTÓI MEZŐGAZDASÁGI<br>SZAKKÉPZŐ ISKOLA                              | Partnerszervezet<br>Partnerszervezet                    | 15349758205       | Béke út 51.                                        | 0     |                    |                         |       |
|                                                                                             |                                                             | ABEMAX KFT                                                                              | Partnerszervezet                                        |                   | 3561 Felsőzsolca<br>MESTER U.11.                   | 0     |                    |                         |       |
| Kedvenc funkciók                                                                            |                                                             | ABIX BT.                                                                                | Partnerszervezet                                        |                   | 3529 Miskolc<br>BUDAI JÓZSEF U.<br>10.             |       |                    |                         |       |
|                                                                                             |                                                             | ACCELL-HUNLAND KFT                                                                      | Partnerszervezet                                        |                   | 5091 Tószeg<br>PARKOLÓ TÉR 1.                      |       |                    |                         |       |
|                                                                                             |                                                             | ADEPTUS Mérnöki, Építőipari és<br>Kereskedelmi Rt.                                      | Partnerszervezet 1150009210001356                       | 11898872-2-<br>05 | 3525 Miskolc<br>Szepessy Pál u. 3<br>5.            | - 0   |                    |                         |       |
|                                                                                             |                                                             | ADEPTUS Mérnöki, Építőipari és<br>Kereskedelmi ZRt.                                     | Partnerszervezet 1150009210001356                       | 11898872205       | 3525 Miskolc<br>Szepessy Pál u. 3<br>5.            | 0     |                    |                         |       |
| 🖂 Kedvenc förumok 🛛 🔛                                                                       |                                                             | ADÓ KONTAKT KÍL                                                                         | Partnerszervezet                                        |                   | 10731 Budapest<br>Garay út 16. Fsz.<br>em. 4. ajtó | Π.    |                    |                         |       |
|                                                                                             |                                                             | Vissza                                                                                  |                                                         |                   |                                                    |       |                    |                         |       |
| 11 Contests (2000)                                                                          |                                                             |                                                                                         |                                                         |                   |                                                    |       |                    |                         |       |
|                                                                                             |                                                             |                                                                                         |                                                         |                   |                                                    |       |                    | mybejelentés •••••10    |       |

A találatok közül válassza ki a sor végén lévő keresztnél a megfelelőt:

|       | Külső szervezetek                             |                 |                          |                   | 7                                    | 57   |
|-------|-----------------------------------------------|-----------------|--------------------------|-------------------|--------------------------------------|------|
|       |                                               |                 |                          |                   |                                      | 6    |
| Ma    |                                               |                 |                          |                   | - <del>5</del> 7 (                   | r    |
| PIC   |                                               | Ke              | resés Név 🔻              | Robert            | Keresé                               | •    |
|       | Műveletek: Új szervezet felvétele             |                 |                          |                   | 1 Oldalméret 20                      | Ŧ    |
| étele | H Név ▲                                       | Típus           | Bankszámlaszám           | Adószám           | Cím                                  |      |
|       | Robert Bosch Elektronika Kft.                 | Partnerszerveze | t 1080000764299019000000 | 0 11672953-2-     | 3000 Hatvan Robert<br>Bosch út 1     | Ð    |
|       | ROBERT BOSCH EN.AND BODY S.<br>GÉPJ.ALKGY.KFT | Partnerszerveze | t                        | liválaszt         |                                      | ÷    |
| _     | Robert Bosch Energy and Body System<br>Kft    | Partnerszerveze | t                        | 13065188-2-<br>05 | 3526 Miskolc Robert<br>Bosch park 3. | ÷    |
|       | Robert Bosch Kft.                             | Partnerszerveze | t 1080000754556003       | 10622618-2-<br>44 | 1103 Budapest<br>Gyömrői út 120      | ÷    |
|       | Robert Bosch Power Tool Kft                   | Partnerszerveze | t 1080000704530004000000 | 0 12746833244     | 3526 Miskolc Robert<br>Bosch park 1. | E    |
|       | Találatok száma:1-5/5 (296 ms)                |                 |                          | Műveletek:        | Új szervezet felvé                   | tele |
|       |                                               |                 |                          |                   |                                      |      |
|       |                                               |                 |                          |                   |                                      |      |
|       |                                               |                 |                          |                   |                                      |      |
|       |                                               |                 |                          |                   |                                      |      |
|       |                                               |                 |                          |                   |                                      |      |
|       |                                               |                 |                          |                   |                                      |      |

Ha nem találja a listában az Önnek megfelelő szervezetet, akkor Új szervezet felvétele gomb:

- 1. fel kell vinni a cég adatait, (a sárga mezők kitöltése kötelező)
- 2. a felvitt szervezet adatait el kell fogadtatni a Neptun csoporttal (<u>neptun@uni-miskolc.hu</u>), hogy megjelenjen a keresési listában
- 3. elfogadásról kapott értesítés után ennek a leírásnak megfelelően a Pénzügyek/Beállítások el kell végezni a saját szervezet felvételét.

| Új szervezet felvétele                |                  | ? | C. | 3 |
|---------------------------------------|------------------|---|----|---|
| Szervezet adatok                      |                  |   |    |   |
| Név:                                  |                  |   |    |   |
| Szervezet típusa:                     | Partnerszervezet |   |    |   |
| Felettes szervezet:                   |                  |   |    |   |
| Adószám:                              |                  |   |    |   |
| Bankszámlaszám:                       | _                |   |    |   |
|                                       | -                |   |    |   |
|                                       |                  |   |    |   |
|                                       |                  |   |    |   |
| Cim adatok                            |                  |   |    |   |
| Ørszág:                               | Magyarország 🔻   |   |    |   |
| Város:                                |                  |   |    |   |
| Irányítószám:                         |                  |   |    |   |
| Oím:                                  |                  |   |    |   |
|                                       |                  |   |    |   |
|                                       |                  |   |    |   |
|                                       |                  |   |    |   |
|                                       |                  |   |    |   |
|                                       |                  |   |    |   |
|                                       |                  |   |    |   |
|                                       |                  |   |    |   |
|                                       |                  |   |    |   |
|                                       |                  |   |    |   |
|                                       |                  |   |    |   |
| · · · · · · · · · · · · · · · · · · · |                  |   |    | _ |

A Saját szervezetként rögzített Befizetőt minden olyan tételhez hozzá kell rendelni a befizetés előtt, amelynél a befizető nevére szeretnénk a számlát. Ha nincs befizető, akkor a hallgató saját nevére készül a számla.

Ha a hozzárendeléskor az Átutalásos számlát kérek jelölő Igaz értékű (van pipa), akkor a számla másnapra legenerálásra kerül, a Pénzügyek/Számlák menüből letölthető, és ez alapján az átutalás teljesíthető. Ha a befizetésről elegendő az elektronikus számla, akkor a jelölőt üresen kell hagyni.

| Befizető hozzárendelé                                                                                                    | se                           |                                                                                  |             |             | ? 🖻     |
|----------------------------------------------------------------------------------------------------|------------------------------|----------------------------------------------------------------------------------|-------------|-------------|---------|
| Kiírt tétel                                                                                                    |                              |                                                                                  |             |             | * ?     |
| Jogcím neve                                                                                                    |                              | Név                                                                              | Összeg      | Szolg.telj. | Státusz |
| GT GTKLABPS KOLTSEGT                                                                                                    | TERITES                      | 2019/20/1. Szakmai gyakorlat                                                     | 175 000 HUF | 2019.07.17. | Aktív   |
| Találatok száma:1-1/1 (:<br>Befizető adatai                                                                               | 16 ms)                       |                                                                                  |             |             |         |
| <ul> <li>Befizető típusa:</li> <li>Befizető:</li> <li>Adószám:</li> <li>Cím:</li> <li>Átutalásos számlát kérel</li> </ul> | Szer<br>Joyso<br>2474<br>351 | vezet  vezet  on Safety Systems Hungary Kft  1914205  5 Miskolc Joyson út 1. (S: |             |             |         |
|                                                                                                    |                              |                                                                                  |             |             |         |
|                                                                                                    |                              |                                                                                  |             |             |         |

# <u>RÖVID ÖSSZEFOGLALÓ</u>

Számla igény esetén a következő lépéseket kell elvégezni:

- 1. Saját Befizető felvétele (Pénzügyek/Beállítások) lásd: Befizető felvitele. (csak egyszer kell)
- 2. Az Aktív tételhez Befizető hozzárendelése (+) (minden tételnél, ahol számlát szeretne a cégnek)
- 3. Befizető hozzárendeléskor átutalásos számlát kérek (befizetés előtt készül a számla)
- 4. Ha nincs külön befizető megjelölve, teljesítés után a hallgató saját nevére generálódik a számla.
- 5. A számlák a Pénzügyek/Számlák menüből letölthetők.
- 6. Az átutalásos számlához beérkezett összeg helyes közlemény esetén automatikusan teljesíti a kiírt tételt
- 7. A beiratkozást, tárgyfelvételt, vizsgajelentkezést csak a lejárt fizetési határidő akadályozza. Ha látjuk a cég részére elkészült számlát, kérésére (Neptun kérvény leadásával) meghosszabbítjuk a fizetési határidőt.

# **TILOS**

Gyűjtőszámlára utalni a tétel ellenértékét, ha Partner vagy Szervezet van befizetőként beállítva. Ha Partner vagy Szervezet van beállítva, akkor a tétel a gyűjtőszámlán keresztül nem teljesíthető.